## クイック請求での適格請求書発行事業者の登録番号の登録方法

インボイス制度開始に伴い、適格請求書(インボイス)には、適格請求書発行事業者の登録番号を記載する必要があります。

クイック請求で登録番号を登録する場合は、以下のような方法で行います。

1. クイック請求を起動し、「請求書作成」をクリックします。

|                                             | G          |
|---------------------------------------------|------------|
| 1<br>請求書作成 開 く 削 除 Copyright (C) 2          | -ガル<br>013 |
| 4     一覧印刷     請求先登録     設定     終了     2023 | /09/12     |
| 6 請求日 2023/08/13 2023/09/12 再検索 入金          | ≥処理        |
| 8 番 号 □ ホ<                                  | ∑取消        |
| 10 請求日 番号 請求先 金額 入:                         | 金日         |
| 2                                           |            |
| 3                                           |            |

画面下部の「請求書確認」タブをクリックします。
請求書の明細等何も入力していない状態で以下の操作を行ってください。

| 21 |     | 他                                |               |       |        |     |        |            |         |                       |     |   |      |
|----|-----|----------------------------------|---------------|-------|--------|-----|--------|------------|---------|-----------------------|-----|---|------|
| 22 |     |                                  | 1             | þ.    | 計      |     |        | F          | -       |                       |     |   |      |
| 23 |     | 合                                | 計             | 1+2+3 | D      |     |        | F          | 受託      | 番号                    |     |   |      |
| 24 |     | 消                                | 費税            | D×10% |        |     |        | F          |         |                       |     |   |      |
|    | ( ) |                                  | データスカ         | 請求書確認 | 2   不動 | 雇種別 | 商業種    | 種別 他       | の種別     | 不動産報酬                 | 基準  | 商 | 業報酬基 |
| 準備 | 完了  | 1                                | (**** アクセシとり) | 利用不可  |        |     |        |            |         |                       |     |   |      |
|    |     |                                  |               |       |        |     |        |            |         |                       |     |   |      |
|    | 1   |                                  |               |       |        |     |        |            |         |                       |     |   |      |
|    |     | 퐈쥰 므                             |               |       | 4      |     |        |            |         |                       |     |   | _    |
|    | 2   | 留方                               |               |       | ==     | -12 | =      | ₽          |         | 印紙税法第                 |     |   | _    |
|    | 3   |                                  |               |       | 詴      | 氺   | 킅      | 1          |         | 5余別表100  <br>  17の規定に |     |   |      |
|    | 4   |                                  |               |       |        |     |        |            |         | より非課税                 |     |   |      |
|    | 5   |                                  |               |       |        |     |        |            |         |                       |     |   |      |
|    | 6   | 様                                |               |       |        |     |        |            |         |                       |     |   |      |
|    | 7   |                                  |               |       |        | =]  | 法書士    | リーガル;      | 太郎      |                       |     |   |      |
|    | 8   | 住所:伊予郡砥部町重光248番地3                |               |       |        |     |        |            |         |                       |     |   |      |
|    | 9   |                                  |               |       |        | TE  | EL:089 | -957-0494  | ļ       |                       |     |   |      |
|    | 10  |                                  |               |       |        | F4  | 4×:089 | 957-074    |         |                       |     |   |      |
|    | 11  | 1 下記のとおりご請求いたします。 振込先:株式会社伊予銀行 素 |               |       |        |     |        |            |         | 森松支店                  |     |   |      |
|    | 12  |                                  |               |       |        |     | (-     | 普) 01 2345 | 6 リーナ   | ガル タロウ                |     |   |      |
|    | 13  |                                  |               |       |        |     |        | ÷5         | 77. 6 7 |                       | . 1 |   |      |
|    | 14  |                                  | 種             | 別     |        | 較   | 翻      | <b>客</b> 則 | 登録      | 免許税・印紙税               | £   |   |      |
|    | 15  | 手                                |               |       |        |     |        |            |         |                       |     |   |      |
|    |     | 1 AT                             |               |       |        | 1   |        |            |         |                       |     |   | 1    |

 司法書士名・電話番号等の箇所を修正します。
EXCELの機能で行を追加すると、クイック請求の自動計算等がずれてしまいますので、 行は追加せずに、FAX 番号を TEL の欄に移し、4 行目に適格請求書発行事業者の登録 番号を登録します。

| 番号 |               | 請 | 求                                                                                | 書      |      | 印紙税法第<br>5条別表1の<br>17の規定に<br>より非課税 |  |  |  |
|----|---------------|---|----------------------------------------------------------------------------------|--------|------|------------------------------------|--|--|--|
| 様  |               |   | -<br>司注                                                                          | 法書士 リー | ガル太郎 |                                    |  |  |  |
|    |               |   | 11日所:1伊宁郡岻部回里光248番地3<br>TEL:089-957-0494 FAX:089-957-0741<br>登録番号:T1234567891012 |        |      |                                    |  |  |  |
| 下記 | のとおりご請求いたします。 |   | 振込先:株式会社伊予銀行 森松文店<br>(普)0123456 リーガル タロウ                                         |        |      |                                    |  |  |  |
|    | 種別            |   | 報                                                                                | 酬額     |      | 免許税·印紙税                            |  |  |  |
| 计结 |               |   |                                                                                  |        |      |                                    |  |  |  |

4. 「データ入力」シートに戻り、ファイルから「上書き保存」し、修正した内容を保存します。

| 21 |     | 他 |            |       |         |       |           | ]        |   |    |      |
|----|-----|---|------------|-------|---------|-------|-----------|----------|---|----|------|
| 22 |     |   |            |       | 小       | 計     | 円         |          |   |    |      |
| 23 |     | 合 |            | 計     | 1+2+3   |       | 円         | 受託番号     |   |    |      |
| 24 |     | 消 | 書          | 税     | ①×10%   |       | 円         |          |   |    |      |
|    | ( ) | ( | <i>ī</i> - | 夕入力   | 請求書確認   | 不動産種別 | 商業種別   他の | 種別 不動産報酬 | 準 | 商業 | 報酬基準 |
| 準備 | 完了  |   | (in P      | カヤミービ | けイ:利用不可 |       |           |          |   |    |      |

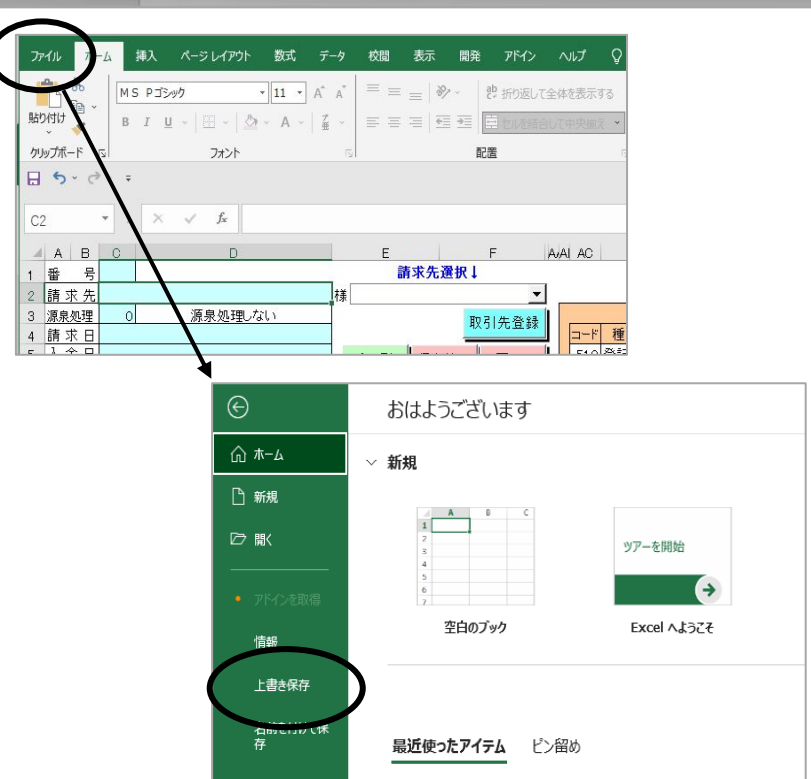